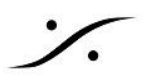

## Ovationの自動起動と自動終了

Windows起動時にOvationアプリケーションを自動的に起動するには

Showの 設定

- Show をスタートモードで自動的に開くためには、Show Properties Show Auto Start を yes に設 定してください。
- Ovation は起動時に最後に開いていた Show を自動的に開きますので、次回開きたい Show を開い た状態で Ovation を終了してください。
- 特定の時間に Cue を再生したい場合、[Show Properties] [Show Time Mode] を [Time of the day (based on system clock)] に設定してください。

PCの 設定

次のリンクのZIPファイルをダウンロードしてC:ドライブに解凍し、フォルダ構造を維持してください( • C:\OVAutostart)。別の場所に解凍した場合は、.batファイルのパスを変更する必要があります。 https://download.merging.com/beta/AssociatedTools/OVAutostart.zip

※ZIPに含まれている RoC(RestartOnCrash)は、マイクロソフトが供給しているアプリケーションです。その他のファイルはMerging 社の作成したBatファイルです。

- RestartonCrash.exeを起動し、"Settings" をクリックして設定します。 "Run RoC when Windows starts - Start minimized - Minimize to the system tray on close" IC チェックを入れてください。 "Check for updates on startup"のチェックを外してください。 "Log events to file" にチェックを入れる場合は、ログファイルの格納先を指定してください。 OK をクリックして設定を閉じます。
- 次に、"Add" をクリックします。

"Select a file"をクリックして、"C:Program Files\Merging Technologies\Ovation" をブラウズし、" Ovation.exe"を選択します。

"It's not responding to Windows messages" のチェックを外します。

"It isn't running"と "Wait" にチェックを入れ、15~30秒の間で値を設定してください (Show のサイズ により設定してください)。

| Settings                                                                                                    | × | Add New Application X                                                                                                    |
|----------------------------------------------------------------------------------------------------|---|----------------------------------------------------------------------------------------------------|
| Settings  Run RoC when Windows starts  Start minimized  Minimize to the system tray on dose  Check for updates on startup  Log events to a file  Grace period 60 seconds  COK | X | Add New Application       X         Monitor this application       C:\Program Files\Merging Technologies\Ovation\Ovation.exe         Select a running application       Select a file         Assume it has crashed or hanged when       Select a file         It's not responding to Windows messages       It isn't running         Wait       30       seconds and double-check         After a crash       Kill the process (if still running)         Close all "application.exe is not responding" windows         Execute a command :       C:\Program Files\Merging Technologies\Ovation\Ovation.exe"         Working directory : |
|                                                                                                    |   | RoC homepage VK X Cancel                                                                                                    |

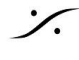

%

• 以上の設定により、Windowsが起動すると Ovation が自動的に起動し、何らかの理由でクラッシュし た場合は、自動的にアプリケーションが再起動します。

| Tips | システム障害が発生したときに、Windowsが自動的に再起動するように設定すること<br>Windowsの コントロールパネル から「システム」を選択し、左側の画面で「システムの<br>クリックします。<br>スタートアップと回復」セクションの「設定」ボタンをクリックし、「自動的に再起動する」<br>ていることを確認します。     | ±も可能です。<br>D詳細設定」を<br>がチェックされ |
|------|----------------------------------------------------------------------------------------------------|-------------------------------|
|      | Startup and Recovery                                                                                                    | ×                             |
|      | System startup                                                                                                    |                               |
|      | Default operating <u>s</u> ystem:                                                                                                    |                               |
|      | Windows 10 (MassCore) 🗸                                                                                                    |                               |
|      | <ul> <li>✓ Time to display list of operating systems:</li> <li>☐ Time to display recovery options when needed:</li> <li>30 → seconds</li> <li>30 → seconds</li> </ul>   |                               |
|      | System failure<br>✓ Write an event to the system log<br>✓ Automatically restart<br>Write debugging information<br>Small memory dump (256 KB) ✓<br>Small dump directory: |                               |
|      | Overwrite any existing file     Disable <u>a</u> utomatic deletion of memory dumps when disk space is low                                                               |                               |
|      | OK Cancel                                                                                                    |                               |
| •    | 停電が発生した場合、通常はコンピュータのBIOSを自動的に再起動するように設定<br>です。<br>Merging 社推奨のマザーボードを使用している場合は、ガイドの "Restore on AC/F<br>LOSS" の設定を参照してください。その他のマザーボードをお使いの場合は、メーカ<br>ルを参照してください。        | することも可能<br>POWER<br>」一のマニュア   |

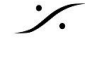

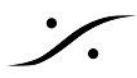

## Merging RAVENNA デバイスをCueでシャットダウンするには

- 次のリンクのZIPファイルをダウンロードしてC:ドライブに解凍し、フォルダ構造を維持してください( • C:\OVAAutostart)。別の場所で解凍した場合は、.batファイルのパスを変更する必要があります。 https://download.merging.com/beta/AssociatedTools/OVAutostart.zip
- Merging RAVENNA デバイスのIPアドレスを確認してください。 • Horus, Hapi: Setup > Network メニューで確認できます。 Anubis:Settings > General > Network で確認できます。 Merging では、IPアドレスによるトラブルを避けるために、静的なアドレスを設定することをお勧めしま す。
- C:\OVAutostartの "ShutdownDevice.bat"をノートパッドで開いてください。 IPアドレスを下記の様に変更してファイルを保存してください。

%windir%\System32\cmd.exe /c start shell:AppsFolder\Microsoft.MicrosoftEdge\_8wekyb3d8bbwe!MicrosoftEdge -private http://169.254.147.242/commands/shutdown

複数の Merging RAVENNA デバイスをシャットダウンしたい場合は、IPの行をコピー&ペーストしてください。

• Ovation で Cue を作成し、"Shell Command / Script / Batch" セクションの "Fire Command" にこの .bat ファイルを入れてください。 "Fire Command Default Directory" には、"C:\Ovautostart" を入れてください。 "Command Parameters"は、空欄にしてください。

| Cı | Cue Properties                                    |                    |  |  |
|----|---------------------------------------------------|--------------------|--|--|
| S  | how Properties Cue List Properties Cue Properties |                    |  |  |
| Ξ  | Shell Command / Script / Batch                    |                    |  |  |
|    | Fire Command                                      | ShutdownDevice.bat |  |  |
|    | Fire Command Parameters                           |                    |  |  |
|    | Fire Command Default Directory                    | C:\OVAutostart     |  |  |
|    | Pause Command                                     |                    |  |  |
|    | Pause Command Parameters                          |                    |  |  |
|    | Pause Command Default Directory                   |                    |  |  |
|    | Stop Command                                      |                    |  |  |
|    | Stop Command Parameters                           |                    |  |  |
|    | Stop Command Default Directory                    |                    |  |  |

現在存在している Cue にコマンドを加えることも可能です。

指定した時刻にシャットダウンさせたい場合は、Cue を Timed Cue リストに加え、Go Time を設定し てください。

また、Show を Show Time Mode: Time of the day に設定してください。

注意:このスクリプトは Microsoft Edge を使用していますので Windows 7 では動作しません。

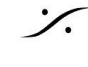

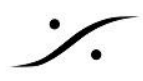

## Cueで Ovation を強制終了させ、PCの電源を落とすには

• Ovation で Cue を作成し、"Shell Command / Script / Batch" セクションの "Fire Command" に shutdown と入れてください。 "Command Parameters" には -s -f と入れてください。 "Command Default Directory"は空欄にしてください。

| Cue Properties                  |          | × |
|---------------------------------|----------|---|
| Shell Command / Script / Batch  |          | ^ |
| Fire Command                    | shutdown |   |
| Fire Command Parameters         | -s -f    |   |
| Fire Command Default Directory  |          |   |
| Pause Command                   |          |   |
| Pause Command Parameters        |          |   |
| Pause Command Default Directory |          |   |
| Stop Command                    |          |   |
| Stop Command Parameters         |          |   |
| Stop Command Default Directory  |          |   |
| TT 841 A                        |          |   |

Windowsが 30秒後にPCが終了することを確認します。

## You're about to be signed out

Windows will shut down in less than a minute.

現在存在している Cue にコマンドを加えることも可能です。 指定した時刻にシャットダウンさせたい場合は、Cue を Timed Cue リストに加え、Go Time を設定し てください。 また、Show を Show Time Mode: Time of the day に設定してください。

Close

- PCを再起動させたいのであれば、"Command Parameters" に <u>-r -f</u>と入れてください。
- 注意:この方法では Ovation を強制的にシャットダウンさせるため、場合により Show のリロードの問 題が発生することがあります。そのような場合は、次の方法をご利用ください。

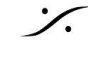

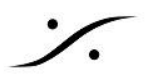

Cueで Ovation を終了させてPCの電源を落とすには

まず Ovation のポップアップメッセージを無効にして、追加操作なしに終了シーケンスを実行できるよ . うにする必要があります。

"Show Properties" O "Set Show Mode Confirmations", "Saving Confirmations", "Popups Confirmations"を No に設定してください。

| s | how Properties                       |           |                                     | ×      |
|---|--------------------------------------|-----------|-------------------------------------|--------|
| Γ | Cue Fire Buttons                     | No        |                                     | ^      |
|   | Focused Cae Flashing Mode            | All Cuc L | sts except Hot Keys and Custom Keys |        |
|   | Show Mode Confirmations              | No        |                                     |        |
|   | Saving Confirmations                 | No        |                                     |        |
|   | Popups Confirmations                 | No        |                                     |        |
| Ľ | Video Ker, to internal on Chase Lock | INO       |                                     |        |
| E | ] Show Logging                       |           |                                     | $\sim$ |

- Cueを決まった時刻に出したい場合は、"Show Properties"の "Show Time Mode"を "Time of the day"(PCの時間がベースになります)に設定してください。
- 次のリンクのZIPファイルをダウンロードしてC:ドライブに解凍し、フォルダ構造を維持してください( C:\OVAAutostart)。別の場所で解凍した場合は、.batファイルのパスを変更する必要があります。 https://download.merging.com/beta/AssociatedTools/OVAutostart.zip
- Ovation で新たに Cue を作成し、"Shell Command / Script / Batch" セクションを開きます。 "Fire Command" に "CloseOvation.bat" を入れます。 "Fire Command Default Directory" には "C:\OVAutostart" を入力します。 "Command Parameters" は空欄にしてください。

| Cu | e Properties                    |                  | ×  |
|----|---------------------------------|------------------|----|
| ▣  | Shell Command / Script / Batch  |                  | ^  |
|    | Fire Command                    | CloseOvation.bat |    |
|    | Fire Command Parameters         |                  |    |
|    | Fire Command Default Directory  | C:\OVAutostart   |    |
|    | Pause Command                   |                  |    |
|    | Pause Command Parameters        |                  |    |
|    | Pause Command Default Directory |                  | -1 |
|    | Stop Command                    |                  |    |
|    | Stop Command Parameters         |                  | 11 |
|    | Stop Command Default Directory  |                  |    |
|    | ARE A CONTRACTOR                |                  | Ŧ  |

- このスクリプトは Show を Stop させて Ovation を終了させます。適切に終了させるためにいくつか Pause が入ります。 Ovation を終了させた後にPCを再起動させたいのであれば、"CloseOvationPCRestart.bat"を使用 してください。 Ovation を終了させた後にPCを終了させたいのであれば、"CloseOvationPCShutdown.bat"を使用 してください。
- 注意:このスクリプトは Microsoft Edge を使用していますので Windows 7 では動作しません。

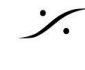